## **Crab Trap Cleanup Collector app Instructions**

## **DOWNLOADING APP & OFFLINE AREA MAP**

Please complete this setup and download the area map **BEFORE** going out to pick up traps. It is best to be on a Wifi network when downloading the area map.

Note: These instructs shows the app on an iPhone. It looks a little different on Android or Samsung.

## **Downloading the Collector for ArcGIS App**

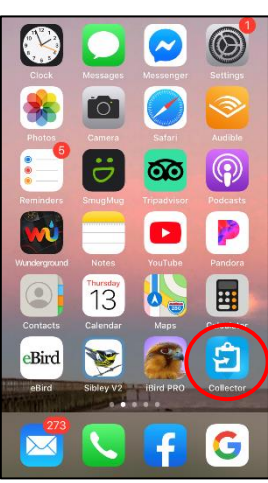

1. From the App Store on your phone, download

"Collector for ArcGIS".

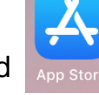

**Downloading an Offline Area Map** 

If this is your first time in the Collector app, you will see our Group called "Crab Trap Cleanup."

Tap on this to see the Maps within this group.

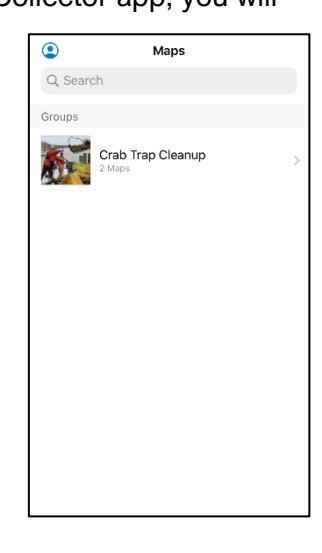

There are two maps in our group. We will use the "Volunteer Crab Trap Cleanup" map. This is a dynamic, real time map but because you may not have cell coverage in all areas, we ask that you download an Offline Area Map.

Note: The "Pilot Crab Trap Cleanup" map is used from the plane for aerial recon of the bays.

To download an offline map, it's best to be on a Wifi network.

1. Tap the ellipsis (3 dots) to the right of the Volunteer Map.

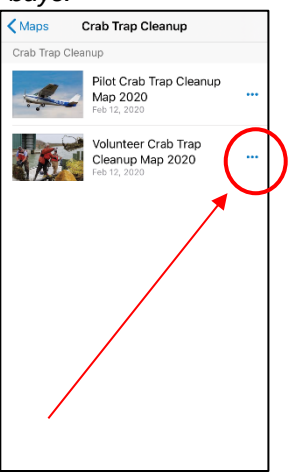

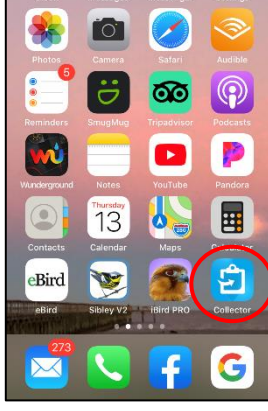

Note: In 2018 we used Collector Classic - you will not be able to see all info in this old app.

Sign In with ArcGIS Online Sign In with ArcGIS Enterprise 🗑 esri 🔚

2. Open the app, then tap on "Sign In with ArcGIS Online"

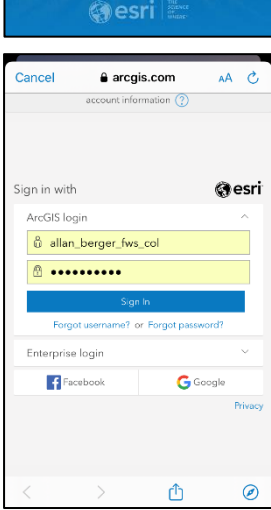

3. Sign into the app using the Username and Password provided to you. A menu will display at the bottom,

2. Tap "Add Offline Area."

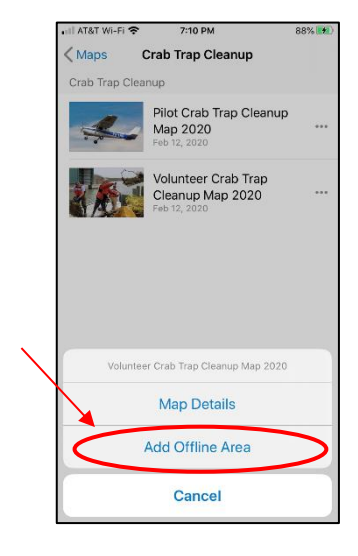

If it asks to allow notifications, tap "Don't Allow."

4. Touch the screen

to ensure your assigned location is

you have your

included. Pinch or

finger and thumb to

spread with your index

zoom in and out. Once

assigned area on the screen, Tap the

button at the bottom.

"Download Area"

and move to the map

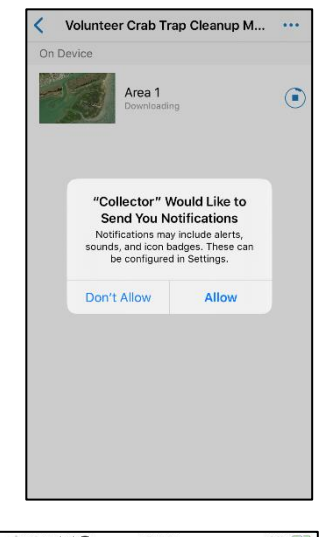

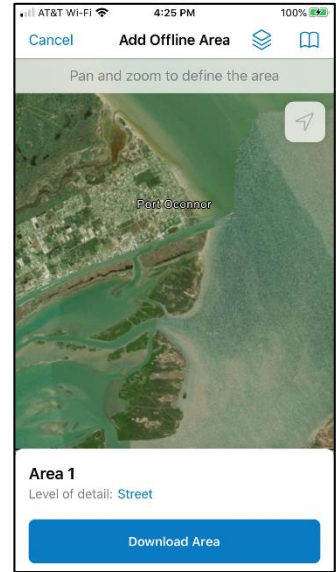

## The Offline Map will take a while to download! Will be faster on Wifi.

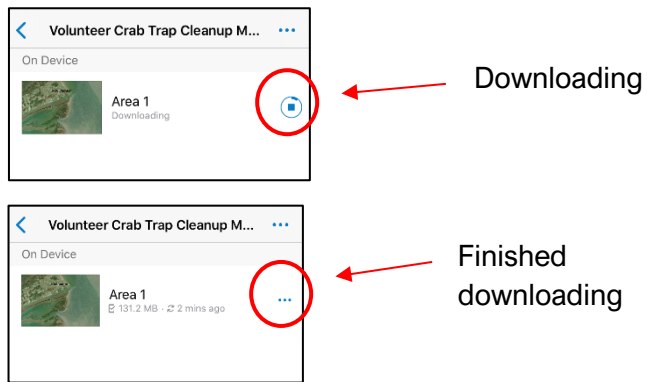

Before selecting an area on the map,

3. Tap on the word "Room" and change this setting to "Street".

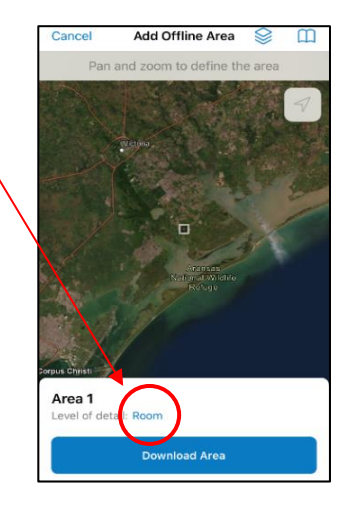

Add Offline Area Level of Detail More detail lots you see more on the map when you many in Large detail means a smaller developed size Room Room Small Building Building Buildings Street Streets

You can rename your offline area map, if you want by tapping the ellipsis, then select Rename Area. Type in a new name and tap OK.

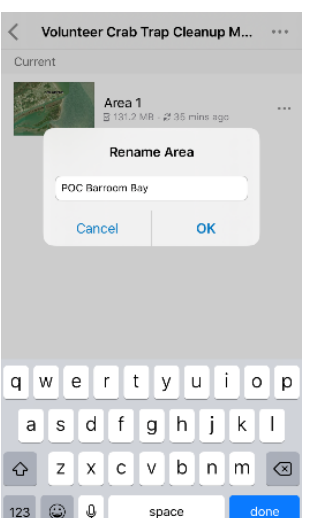

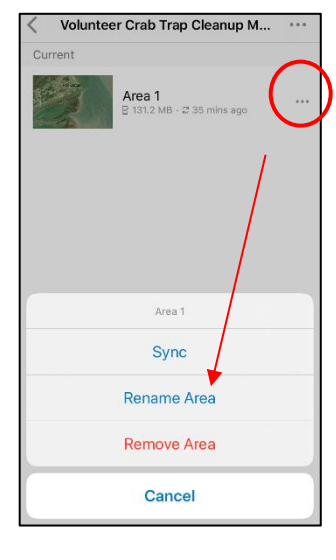

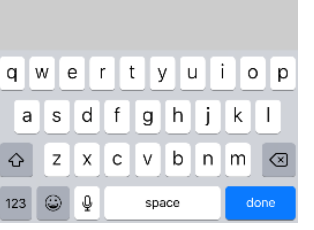

Now, your phone is ready to collect traps!

Tap the arrow in the upper left to go back to the Maps.